## **APX Control System Simulator Install Instructions**

Instructions for downloading and installing software into the APX Simulator:

1. "PROGRAM 52\_52\_XX RELEASE.zip" is the file to be downloaded. DO NOT DOUBLE-CLICK THE ICON.

2. Point and right click once.

3. In the small pop-up box that appears, left click on "Save Target As..."

4. In the next pop-up box, select a location to save the file. Most users select Desktop as it is an easy place to locate the file after downloading. A download progress box will show you the % of the file that has been downloaded, and will advise you when the operation is complete.

5. When the file download is complete, you should have the "PROGRAM 52\_52\_XX RELEASE.zip" file on your desktop.

6. Unzip the file to the desired location on your PC. You may find the desktop to be a convenient location so you can easily find the unzipped contents.

7. Either copy the contents of the PROGRAM directory (SW5252XX) to the CARRIER\PROGRAM directory on the USB Flash drive (and ensure the newly copied software upgrade is the only choice in the PROGRAM directory by deleting any others).....or......delete the PROGRAM directory on your USB Flash Drive and then replace it with the newly downloaded and unzipped PROGRAM directory.

8. Turn on the APX Simulator and insert the USB Flash Drive into the APX Control System Simulator USB port.

9. Select INSTALL SOFTWARE.

10. Follow the instructions in the APX Simulator display MessageCenter in order to complete the software upgrade.